## How to Sign Up for the 2017 RDA

This year you can decide if you want to get 2018 Recertification clinic credit for attending the RDA. If you want the RDA to count as your recertification clinic, you must pay your 2018 registration fee when you sign up for the RDA. The RDA will then be free and will count toward 2018 recertification. If you don't want to pay your 2018 registration fee before the RDA, you must sign up for the RDA as Supplemental Training. The RDA will cost \$25. You will pay for your 2018 registration later in the year and must attend at least one other recertification clinic. <u>You may not change your mind</u> after the RDA.

# Option1 (Pay 2018 Registration Fee Now)

# How to Sign up for the RDA; Pay your 2018 registration; Get credit for attending a 2018 recertification clinic; Have the RDA cost \$0

- Log onto <u>www.wareferees.org</u>
- In the "I want to" dropdown box, choose "Register for a Clinic or Fitness Test"

|                                      | <b>EXAMPLE</b>                                             | Wash                        | ington              | State                              | Refere                                | e Cor           | nmittee                                     |                                 |
|--------------------------------------|------------------------------------------------------------|-----------------------------|---------------------|------------------------------------|---------------------------------------|-----------------|---------------------------------------------|---------------------------------|
| Home                                 | Your SRC+                                                  | Administration-             | Registration-       | Instruction-                       | Assessment-                           | Assignors+      | Member Info Page                            | LogOut                          |
| Washingto<br>3614 A Ca<br>Seattle, W | on State Referee (<br>Ilifornia Ave SW, #<br>/A 98116-3780 | Committee<br>#113           | Mem<br>Logged in as | ber Informat<br>Ken Robertso       | ion Page<br>on(KenRobertso            | n)              | Phone: 206-588<br>waadmin@w                 | -6051 (Admin)<br>vareferees.org |
| I want to:                           | ?                                                          |                             | • <u>N</u> e        | w Poreree Int                      | formation                             | Website         | Help                                        | Logout                          |
|                                      | ?                                                          |                             |                     | line Docume                        | nts                                   |                 |                                             |                                 |
|                                      | Register for Clinic                                        | or Fitness Test             | K                   |                                    |                                       |                 |                                             |                                 |
|                                      | Create Registration                                        | on Request                  | on                  |                                    |                                       |                 |                                             |                                 |
|                                      | Order Replaceme                                            | nt Badge                    | Initia              | Last Name<br>Robertson             |                                       |                 |                                             |                                 |
|                                      | Request Referee                                            | Assessment                  | Distri<br>02-Ea     | ct<br>ist King County Dis          | trict                                 |                 |                                             |                                 |
|                                      | Find Assignors fo                                          | r Games                     | ) accoun            | t linked to WASR                   | C account.                            |                 |                                             |                                 |
|                                      | Find a Referee M                                           | entor                       |                     |                                    |                                       |                 |                                             |                                 |
|                                      | View My History                                            |                             | trations            | Badge Year                         |                                       |                 |                                             |                                 |
|                                      | Resend last Payn                                           | nent Receipt                | Youth               | 2017<br>2017                       | Arbiter                               |                 |                                             |                                 |
|                                      | Resend current R                                           | eferee Registration Rec<br> | ceipt               | •                                  | ]                                     |                 |                                             |                                 |
| Clinics                              | Update My Inform                                           | ation                       | ed:                 |                                    |                                       |                 |                                             |                                 |
|                                      | Change My Useri                                            | d/Password                  |                     |                                    |                                       |                 |                                             |                                 |
| Click H                              | Advanced                                                   | 1                           |                     |                                    |                                       |                 |                                             |                                 |
| Plea<br>then                         | Manage My Expe                                             | nse Reports                 | inic, ta<br>nay use | the the online less the transfer b | essons, or retes<br>outton next to th | e clinic you re | I Reserve a clinic a<br>served below to tra | na<br>Insfer<br>ato             |
| (clin                                | Record My State                                            | AR Assessment               | en test             | once the sco                       | res are posted t                      | by the instruct | or, a retest button w                       | vill be                         |
| HOAL                                 | Submit Havenivo                                            | ancaron                     | u36 th              | at function to r                   |                                       | a a unoroni c   | inic. There is no cr                        | urgo                            |

- Review your Personal Information if the website asks and click "Submit Personal Information Update"
- Agree to a Background Check click "Continue I AGREE"
- Answer the "Legal Question"
- Set the "Official Type" to "Referee" (if you are not a referee, choose a certification you do have)
- Set "Referee" to "Recertification"
- Click "Submit Request"

#### Step 1 of 3: Create 2018 Registration to Request Clinic or Fitness Test or Assessments for Ken Robertson

| Please answer Lega                                                                                        | al Question:                                              |                 |                    |                          |
|----------------------------------------------------------------------------------------------------|-----------------------------------------------------------|-----------------|--------------------|--------------------------|
| Have you ever been C<br>• a felony ?<br>• a crime of viole<br>• any crime agai<br>• fraud ?<br>• Yes • No | ONVICTED of ANY<br>ence ?<br>nst an individual ?          | of the followir | ng:                |                          |
|                                                                                                    |                                                           |                 |                    |                          |
| Select Soccer Offic                                                                                       | ial Type(s) for                                           | your Requ       | est:               |                          |
| Referee Instruct                                                                                          | ctor Assessor                                             | C Assignor      | Referee<br>-FUTSAL | Coach/Player<br>Training |
|                                                                                                    |                                                           |                 |                    |                          |
| Referee                                                                                                   |                                                           |                 |                    |                          |
| Registration Type                                                                                         | <ul> <li>Recertification</li> <li>Fitness Test</li> </ul> | Upgrade         | ntal Training      | O Downgrade              |
| Grade Level                                                                                               | Referee 8 - Cor                                           | npetitive Youth | I.                 |                          |

• Choose the RDA clinic in Ellensburg, WA on July 28-30.

| step 2 of 3 : Reserve the Clinic                                                                            |                  |                                                                                                    |                           |                    |           |                |        |                                                           |
|----------------------------------------------------------------------------------------------------|------------------|----------------------------------------------------------------------------------------------------|---------------------------|--------------------|-----------|----------------|--------|-----------------------------------------------------------|
| Click Here for help with Clinic Rese                                                                        | ervations        |                                                                                                    |                           |                    |           |                |        |                                                           |
| Clinic Location: 02-East King County District                                                               |                  | Online Cour                                                                                                    | rse Hel                   | р                  |           |                |        |                                                           |
| Referee Registration Type :<br>2018 Grade 8 Recertification                                                 |                  |                                                                                                    |                           |                    |           |                |        |                                                           |
| Closed, Full or Cancelled Clinics                                                                           |                  | Class Date/Times                                                                                                    |                           | Address            |           | Location       |        |                                                           |
| Referce - Recert or Supplemental Training Grade 7 & 8 &<br>Emeritus<br>08-RDA-Invite-0717-HR78E-0042        |                  | Thursday 7/27/2017 3<br>Check-in<br>Friday 7/28/2017 Frida<br>Sunday Noon<br>Friday 7/28/2017 9:00<br>5:00 PM Class | :00 pm<br>ay 7 pm<br>AM - | 400 E. Univ<br>Way | ersity    | Ellensburg, WA |        | Registration<br>By Invitation Only<br>Contact Clinic Host |
| Available Clinics                                                                                           |                  |                                                                                                    |                           |                    |           |                |        | V                                                         |
|                                                                                                    | Class            | Date/Times                                                                                                    | Addre                     | ess                | Locatio   | n              |        |                                                           |
| Referee - Recert or Supplemental Training Grade 7 & 8 &<br>Emeritus<br>08-RDA-Recert-(2018)-0717-HR78E-0044 | Friday<br>- Sund | 7/28/2017 Friday 7 pm<br>ay Noon                                                                                    | 400 E.<br>Way             | University         | Ellensbur | g, WA          | Reserv | e Clinic                                                  |
|                                                                                                    |                  |                                                                                                    |                           |                    |           |                |        |                                                           |

- Click "Continue to Next Step"
- "Pay" your 2018 registration fee for the clinic by clicking "CHECKOUT: Click here to pay fees and complete your Reservation". Notice the fee for the RDA is \$0.

| Completing your Request and Paying Fees:                                                                                                  |                               |  |  |  |  |  |  |
|----------------------------------------------------------------------------------------------------|-------------------------------|--|--|--|--|--|--|
| You have pending fees for the following i                                                                                                 | items:                        |  |  |  |  |  |  |
| 2018 Referee Grade 8 USSF Registration Fee                                                                                                | \$58.50 Remove Item           |  |  |  |  |  |  |
| Referee - Recert or Supplemental Training<br>Grade 7 & 8 & Emeritus 08-RDA-Recert-<br>(2018)-0717-HR78E-0044 Clinic Fee - Free for<br>SRC | S0.00 Remove Item             |  |  |  |  |  |  |
| Total Fees: \$58.50                                                                                                    |                               |  |  |  |  |  |  |
| You will only be charged for items in Gre<br>Put your mouse on any items in Red to v<br>available for payment.                            | een.<br>view why they are not |  |  |  |  |  |  |
| Note: You must complete checkout for a<br>if FREE) to confirm the order.                                                                  | ny Green Item (even           |  |  |  |  |  |  |
| Click Here for help with Fees                                                                                                    | K                             |  |  |  |  |  |  |
| CHECKOUT: Click here to pay fees and com                                                                                                  | plete your Reservation        |  |  |  |  |  |  |

Step 3 of 3: Checkout to pay the Associated Fees

The website will show you a receipt for the clinic and email you a receipt. The receipt contains the address and the clinic session times.

Click "Return to Member Home Page" to end the sign-up process.

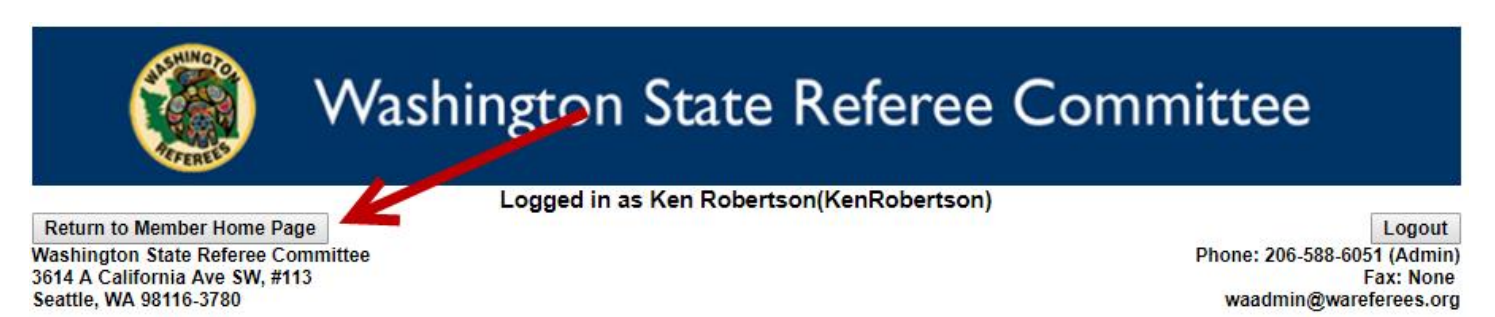

# Option2 (Pay 2018 Registration Fee Later)

## How to Sign up for the RDA without paying your 2018 registration fee; Don't get credit for attending a 2018 recertification clinic; Have the RDA cost \$25

- Log onto <u>www.wareferees.org</u>
- In the "I want to" dropdown box, choose "Register for a Clinic or Fitness Test"

|                                      | <b>EXAMPLE</b>                                         | Wash                     | ington               | State                               | Refere                                 | e Cor                              | nmittee                                      |                                             |
|--------------------------------------|--------------------------------------------------------|--------------------------|----------------------|-------------------------------------|----------------------------------------|------------------------------------|----------------------------------------------|---------------------------------------------|
| Home                                 | Your SRC-                                              | Administration -         | Registration+        | Instruction-                        | Assessment-                            | Assignors-                         | Member Info Page                             | LogOut                                      |
| Washingto<br>3614 A Ca<br>Seattle, W | on State Referee<br>alifornia Ave SW,<br>/A 98116-3780 | Committee<br>#113        | Mem<br>Logged in as  | ber Informa<br>Ken Roberso          | tion Page<br>on(KenRobertso            | n)                                 | Phone: 206-588<br>waadmin@v                  | -6051 <mark>(</mark> Admir<br>/areferees.or |
| want to:                             | ?                                                      |                          | • <u>Ne</u>          | w Pateree In                        | formation                              | Website                            | Help                                         | Logout                                      |
|                                      | ?                                                      |                          |                      | nline Docume                        | ents                                   |                                    |                                              |                                             |
|                                      | Register for Clinic                                    | c or Fitness Test        | Ľ                    |                                     |                                        |                                    |                                              |                                             |
|                                      | Create Registrati                                      | on Request               | on                   |                                     |                                        |                                    |                                              |                                             |
|                                      | Order Replaceme                                        | ent Badge                | Initia               | Last Name<br>Robertson              |                                        |                                    |                                              |                                             |
|                                      | Request Referee                                        | Assessment               | Distri<br>02-Ea      | ict<br>ast King County Dis          | strict                                 |                                    |                                              |                                             |
|                                      | Find Assignors fo                                      | or Games                 | ) accour             | t linked to WASR                    | C account.                             |                                    |                                              |                                             |
|                                      | Find a Referee M                                       | lentor                   |                      |                                     |                                        |                                    |                                              |                                             |
|                                      | View My History                                        |                          | trations             | Badge Year                          | .                                      |                                    |                                              |                                             |
|                                      | Resend last Payr                                       | ment Receipt             | Youth                | 2017<br>2017                        | Arbiter                                |                                    |                                              |                                             |
|                                      | Resend current F                                       | Referee Registration Rec | eipt                 |                                     | ]                                      |                                    |                                              |                                             |
| Clinics                              | Update My Inforn                                       | nation                   | ed.                  |                                     |                                        |                                    |                                              |                                             |
| Chillion                             | Change My User                                         | id/Password              |                      |                                     |                                        |                                    |                                              |                                             |
| Click H                              | Advance                                                | d                        |                      |                                     |                                        |                                    |                                              |                                             |
| Plea<br>then                         | Manage My Expe                                         | ense Reports             | inic, ta<br>nay use  | ke the online I<br>e the transfer t | essons, or retes<br>outton next to th  | t below. If you<br>e clinic you re | Reserve a clinic a served below to tra       | ind<br>Insfer                               |
| to ar<br>(clin                       | Record My State                                        | AR Assessment            | n , it is<br>en test | too late becau<br>, once the sco    | ise the clinic you<br>res are posted b | u reserved is I<br>by the instruct | beyond the cutoff d<br>or, a retest button v | ate<br>vill be                              |
| next                                 | Submit Travel No                                       | tification               | use th               | at function to r                    | etest online or a                      | at a different c                   | linic. There is no ch                        | narge                                       |

- Review your Personal Information if the website asks and click "Submit Personal Information Update"
- Agree to a Background Check click "Continue I AGREE"
- Answer the "Legal Question"
- Set the "Official Type" to "Referee" (if you are not a referee, choose a certification you do have)
- Set "Referee" to "Supplemental Training"
- Click "Submit Request"

### Step 1 of 3: Create 2018 Registration to Request Clinic or Fitness Test or Assessments for Ken Robertson

| lave you ever l               | een CONVICTED of A    | ANY of the follo | wing: |  |
|-------------------------------|-----------------------|------------------|-------|--|
| <ul> <li>a felony</li> </ul>  | 2                     |                  | -     |  |
| <ul> <li>a crime (</li> </ul> | f violence ?          |                  |       |  |
| <ul> <li>any crim</li> </ul>  | e against an individu | al ?             |       |  |
| <ul> <li>fraud ?</li> </ul>   | -                     |                  |       |  |
| ⊖ Yes ○ No                    |                       |                  |       |  |

| Select Soccer Offici | al Type(s) for your Request:                                                                                               |  |
|----------------------|----------------------------------------------------------------------------------------------------|--|
| Referee Instruct     | tor Assessor Assignor -FUTSAL Training                                                                                     |  |
| Deferre              |                                                                                                    |  |
| Referee              |                                                                                                    |  |
| Registration Type    | <ul> <li>Recertification</li> <li>U one</li> <li>Downgrade</li> <li>Fitness Test</li> <li>Supplemental Training</li> </ul> |  |
| Grade Level          | Referee 8 - Competitive Youth                                                                                              |  |

Choose the RDA clinic in Ellensburg, WA on July 28-30 entitled "Referee – Intermediate Supplemental Training (>9)" – clinic #08-RDA-No Recert (\$25)-0717-0045. DO NOT CHOOSE the clinic entitled "Referee Recert or Supplemental Training Grade 7 & 8 & Emeritus".

| Step 2 of 3 : Reserve the Clinic                                                                            |                                                                                                    |                                       |                  |                |                                                           |
|----------------------------------------------------------------------------------------------------|----------------------------------------------------------------------------------------------------|---------------------------------------|------------------|----------------|-----------------------------------------------------------|
|                                                                                                    |                                                                                                    |                                       |                  |                |                                                           |
| Click Here for help with Clinic Rese                                                                        | rvations                                                                                                    |                                       |                  |                |                                                           |
| Clinic Location: 02-East King County District 🔻                                                             | Online Cour                                                                                                    | rse Help                              |                  |                |                                                           |
| Referee Registration Type :                                                                                 |                                                                                                    |                                       |                  |                |                                                           |
| 2018 Grade 8 Supplemental Training                                                                          |                                                                                                    |                                       |                  |                |                                                           |
| Closed, Full or Cancelled Clinics                                                                           |                                                                                                    |                                       |                  |                |                                                           |
|                                                                                                    | Class Date/Times                                                                                                    | Add                                   | ress             | Location       |                                                           |
| Referee - Recert or Supplemental Training Grade 7 & 8 &<br>Emeritus<br>08-RDA-Invite-0717-HR78E-0042        | Thursday 7/27/2017 3:<br>Check-in<br>Friday 7/28/2017 Frida<br>- Sunday Noon<br>Friday 7/28/2017 9:00<br>5:00 PM Class | 00 pm 400 E<br>Way<br>iy 7 pm<br>AM - | E. University    | Ellensburg, WA | Registration<br>By Invitation Only<br>Contact Clinic Host |
| Available Clinics                                                                                           |                                                                                                    |                                       |                  |                |                                                           |
|                                                                                                    | Class Date/Times                                                                                                    | Address                               | Locatio          | n              |                                                           |
| Referee - Recert or Supplemental Training Grade 7 & 8 &<br>Emeritus<br>08-RDA-Recert-(2018)-0717-HR78E-0044 | Friday 7/28/2017 Friday 7 pm<br>- Sunday Noon                                                                          | 400 E. Univer<br>Way                  | rsity Ellensburg | j, WA          | Reserve Clinic                                            |
| Referee - Intermediate Supplemental Training (>9)<br>08-RDA-No-Recert-(\$25)-0717-0045                      | Friday 7/28/2017 Friday 7 pm<br>- Sunday Noon                                                                          | 400 E. Univer<br>Way                  | rsity Ellensburg | j, WA          | Reserve Clinic                                            |
|                                                                                                    |                                                                                                    |                                       |                  |                |                                                           |

- Click "Continue to Next Step"
- "Pay" the RDA fee (\$25) by clicking "CHECKOUT: Click here to pay fees and complete your Reservation".

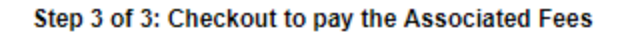

| Completing your Request and Paying Fees:                                                                       |                 |               |   |  |  |  |  |
|----------------------------------------------------------------------------------------------------|-----------------|---------------|---|--|--|--|--|
| You have pending fees for the following i                                                                      | items:          |               |   |  |  |  |  |
| 2018 Referee Grade 8 Training Fee                                                                              | \$0.00          | Remove Item   | 0 |  |  |  |  |
| Referee - Intermediate Supplemental Training<br>(>9) 08-RDA-No-Recert-(\$25)-0717-0045 Clirio<br>Fee           | \$25.00         | Remove Item   |   |  |  |  |  |
|                                                                                                    | Total F         | ees: \$25.00  | ) |  |  |  |  |
| You will only be charged for items in Gre<br>Put your mouse on any items in Red to v<br>available for payment. | en.<br>view why | they are not  | 1 |  |  |  |  |
| Note: You must complete checkout for a<br>if FREE) to confirm the order.                                       | ny Greer        | n Item (even  |   |  |  |  |  |
| Click Here for help with Fees                                                                                  |                 | K             |   |  |  |  |  |
| CHECKOUT: Click here to pay fees and com                                                                       | plete you       | r Reservation |   |  |  |  |  |

The website will show you a receipt for the clinic and email you a receipt. The receipt contains the address and the clinic session times.

Click "Return to Home Page" to end the sign-up process.

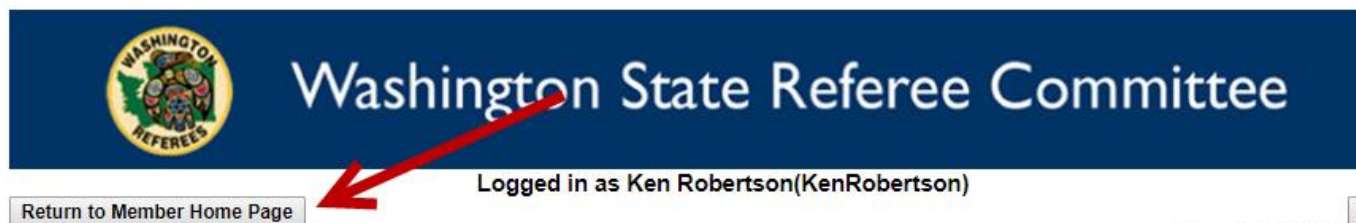

Return to Member Home Page Washington State Referee Committee 3614 A California Ave SW, #113 Seattle, WA 98116-3780 Logout Phone: 206-588-6051 (Admin) Fax: None waadmin@wareferees.org